## Instruction

1. Connect the PhotoPlug to the headphone-jack of your smartphone and start the Shutter-Speed-App.

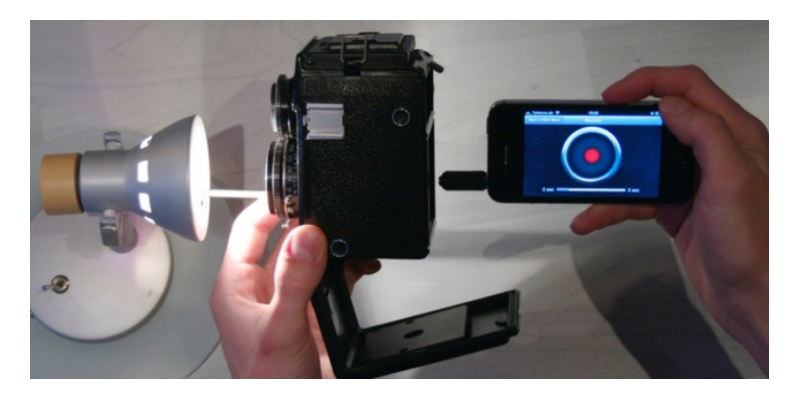

- Open/remove the camera back and point the camera with the lens towards a bright lightsource. LED or incandescent light bulbs work best.
  Fluorescent lamps are unsuitable, because they are flickering! Position the PhotoPlug as near as possible behind the shutter/curtain.
- 3. Choose "Take a Measurement" and start the record by tapping on the aperture-symbol. Release the shutter as soon as the recording has started. Stop the record by tapping again on the aperture symbol. Otherwise the record will end automatically after 3 seconds.

4. The waveform of your measurement is displayed on the screen. Zoom into the signal with the "two-finger-gesture", in order to magnify the peaks.

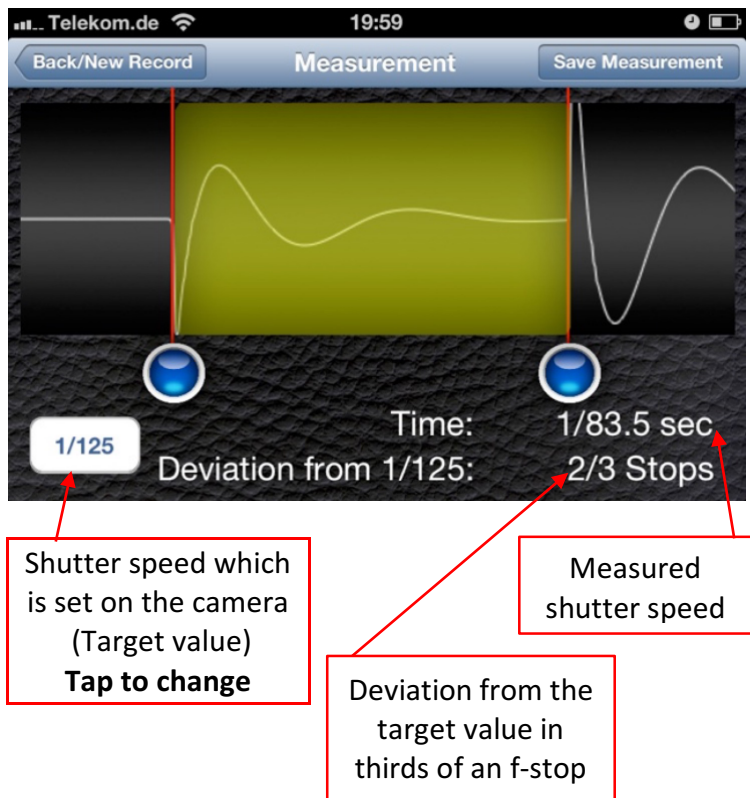

- 5. Position the two blue sliders between the **beginning** of the first and **beginning** of the second peak. Make sure, that you have set the correct target-value.
- Tap on "Save Measurement" in order to save the data. You have to enter a camera into the "Camera Manager" previously.

## Troubleshooting

| Error                                                                  | <b>Cause/Solution</b>                                                                                                    |
|------------------------------------------------------------------------|----------------------------------------------------------------------------------------------------|
| App is measuring acoustic<br>even if PhotoPlug is<br>attached          | PhotoPlug is not properly<br>connected to the<br>headphone jack. Remove<br>all cases/covers from<br>your device and try again. |
| The peaks are blurred,<br>"roundish" and hard to<br>recognize          | Light source is too weak,<br>or there is too much flare,<br>for example due to<br>ambient light.                               |
| The calculated deviation<br>from the target value<br>seems unrealistic | Make sure to set the right target value.                                                                                       |

In case you have further questions, please contact me at: filmomat@gmx.de

Lukas Fritz Belgradstrasse 74 80804 München

tel.: 0152 03480114 web: www.filmomat.eu www.photoplug.de